## 4.4.5. 受信拒否設定

メールアドレス、メールの件名、一部のメールヘッダの条件を指定して、特定のメールを受信拒否でき る無料のオプションサービスです。受信拒否したメールは、「どこでもメール」の迷惑メールフォルダへ 隔離されます。迷惑メールチェックサービスとの併用が可能です。

|                                                                                                    | メールアカウント情報委員<br>課題JSL 明日 🥔 S装飾してにあい                                                                                                    |                                | (1)「メールアカウント情報参照」画面の「受信拒否設定」リンクをクリックします。 |
|----------------------------------------------------------------------------------------------------|----------------------------------------------------------------------------------------------------|--------------------------------|------------------------------------------|
| コ 世帯状態や年<br>一 プロスオンパーパスワ<br>二 プロスオンパーパスワ<br>二 プロスオンパーパー<br>二 プロスオンパー<br>二 パーパスワ<br>二 プロスオンパー<br>二 パーパスワ<br>二 プロスオンパー<br>二 パーパー<br>二 パーパスワ<br>二 プロスオンパー<br>二 パーパー<br>二 パーパー<br>二 パーパスワ<br>二 パーパスワ<br>二 パーパー<br>二 パーパスワ<br>二 パーパー<br>二 パーパー<br>二 パーパスワ<br>二 パーパスワ<br>二 パーパー<br>二 パーパー<br>二 パーパー<br>二 パーパー<br>二 パーパー<br>二 パーパー<br>二 パーパー<br>二 パーパー<br>二 パー<br>二 パーパー<br>二 パーパー<br>二 パー<br>二 パーパー<br>二 パー<br>二 パー<br>二<br>二 パー<br>二<br>二<br>二<br>二<br>二<br>二<br>二<br>二<br>二<br>二<br>二<br>二<br>二 |                                                                                                    |                                |                                          |
|                                                                                                    | メールアドレス                                                                                                    | M manual feature 4             |                                          |
|                                                                                                    | POPID                                                                                                    | wines                          |                                          |
|                                                                                                    | パーサルード                                                                                                    | anyminth sayminth              |                                          |
|                                                                                                    | 27-92                                                                                                    | 100+                           |                                          |
|                                                                                                    | 7+912+-10355                                                                                                    | M200010                        |                                          |
|                                                                                                    | ( teres                                                                                                    | 用在 + 筍                         |                                          |
|                                                                                                    | @ 17 MAR (#1878-1618)                                                                                                    | Bita.                          |                                          |
| (                                                                                                    | @                                                                                                    | BEG.                           |                                          |
|                                                                                                    | 1) <u>@ 2003000</u>                                                                                                    | Biita.                         |                                          |
| 日 世界後後寺町                                                                                                    | 受信拒否說定選択                                                                                                    |                                | (2) 各受信拒否設定の選択画面が表示されま                   |
|                                                                                                    | 下級のアカウンドに対して、メールの使用を認識を行います。                                                                                                    |                                | す。                                       |
|                                                                                                    | x-10780X                                                                                                    | Deg an emetility rest co.et gr |                                          |
|                                                                                                    | 1mm(通信者了TL-X)支援制态政定 研究化。                                                                                                    |                                |                                          |
|                                                                                                    | http://www.instance.com/action/action/a |                                |                                          |
|                                                                                                    | ☆ッダー業協振告議定                                                                                                    | ikieta.                        |                                          |
|                                                                                                    |                                                                                                    |                                |                                          |

- 「From(送信者アドレス)受信拒否設定」をする 24 ページへ
- 「Subject (件名) 受信拒否設定」をする 27 ページへ
- 「ヘッダー受信拒否設定」をする 28 ページへ

●「From(送信者アドレス)受信拒否設定」をする

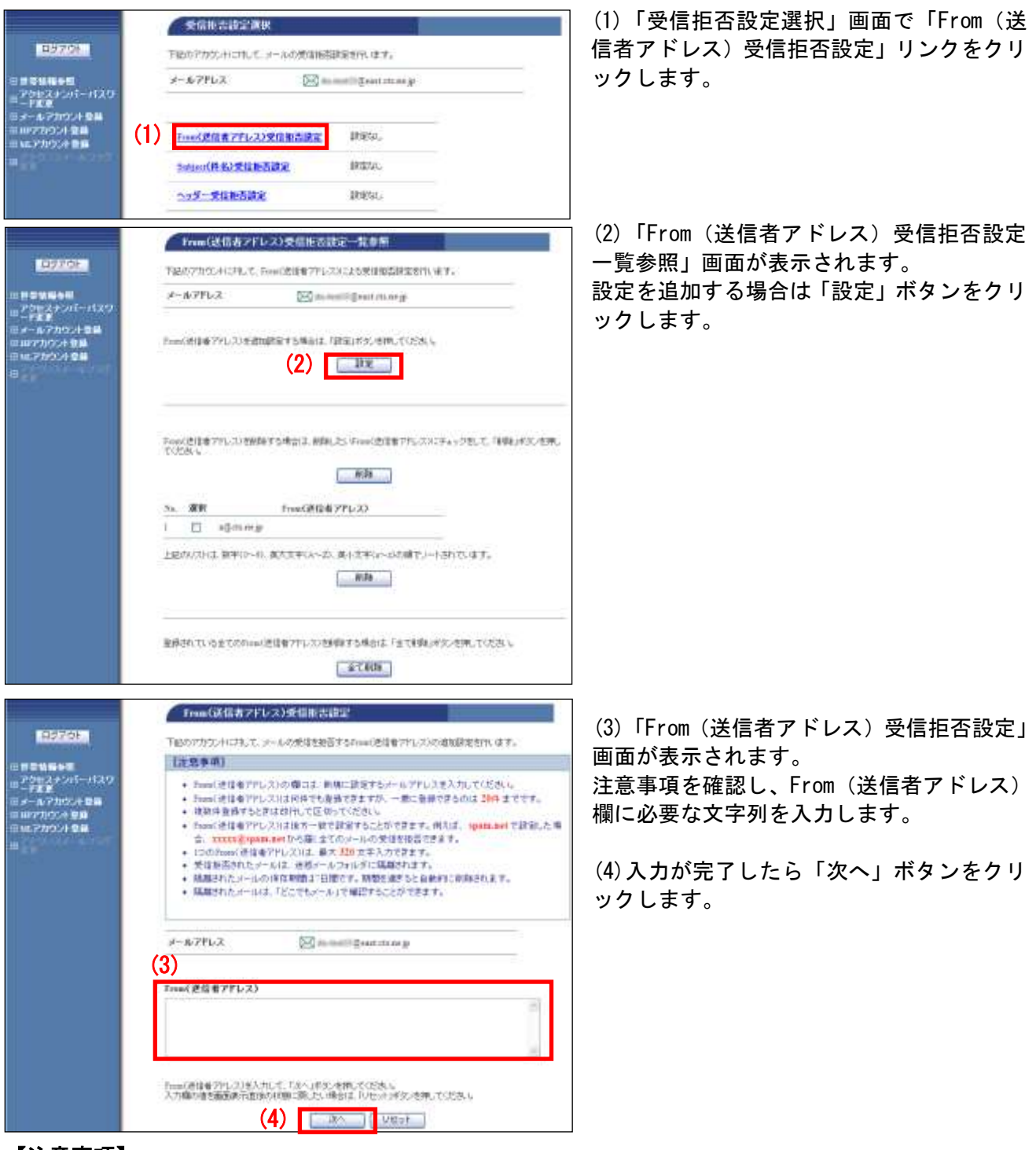

#### 【注意事項】

- ・「From(送信者アドレス)受信拒否設定」は、1回に20件まで登録可能です。登録数自体の上限はありません。
- ・From(送信者アドレス)の欄には既に登録したアドレス(重複したアドレス)は入力しないでください。
- ・複数アドレスを登録する場合は、改行してください。
- ・「From (送信者アドレス)受信拒否設定」では、登録したアドレスを後方一致で検索します。ドメイン(@から後ろの部分)のみを指定した場合、該当ドメインすべてのメールが拒否の対象となります。アドレス部分(@から前)のみを指定した場合は、拒否の対象とならない場合がありますので、ご注意ください。
- ・アドレス1件につき最大320文字までの上限があります。
- ・拒否設定に該当したメールは「どこでもメール」の迷惑メールフォルダに7日間保存されます。

|                                                              | Fnau(武信者アデレス)受信指否該空確認                                                                       |
|--------------------------------------------------------------|---------------------------------------------------------------------------------------------|
|                                                              | У-1079ЪХ 🖾 internation                                                                      |
| = 75h2250/1-7(20)<br>= -Figg<br>= 3-5-7h00408<br>= m72h00408 | Fme(遺信者7FLス)<br>bitcle.us.jp                                                                |
| = 10.2002+20<br>≡                                            | 上記のFrankに使用者です。これの使用を認定的解決す。ます。<br>これに対すば貴雄がなった例にていたい。<br>MC機関のに思いたいでは、「キャンセルンであった例にていため、」。 |
|                                                              | (5) 単語 (1000)<br>Fmm(法保有7Fレス)会信任法政治定で                                                       |
| 8970F                                                        | X & KYTVX ∑ month ≣ contact on y                                                            |
| ード大学<br>ロメールアカウント登場<br>ロロアカウント登場<br>日メルフカウント登場               | Freed 認能者27%1-23                                                                            |
| a                                                            | 上記のinaau(通信者アドレス)の美信報告告違知時度しました。<br>◆*** Trans(通信者アドレス)美信担告時度一覧使用に言言                        |

(5)「From(送信者アドレス)受信拒否設定確 認」画面が表示されます。 内容に問題なければ、「登録」ボタンをクリ ックします。

(6)「From(送信者アドレス)受信拒否設定 完了」画面が表示されます。

以上で、From(送信者アドレス)での受信拒 否設定は完了です。

## ■設定した項目を削除する場合

設定した項目を削除するには、個別に削除する方法と、設定を一括で削除する方法があります。

▼個別に削除する方法

|                                                                                   | From(送信者アドレス)受信拒否就定一覧参照                                                                                                    | (1)「From(送信者アドレス)受信拒否設定                                                 |
|-----------------------------------------------------------------------------------|----------------------------------------------------------------------------------------------------|-------------------------------------------------------------------------|
| COVICE 1                                                                          | 下級のプロのよれに利して、Freed活動量プロレスによる実現電話開始を作います。                                                                                                    | 一覧参照」画面を表示します。                                                          |
| 日日常な場合日<br>日子がビステンバードスマリ<br>日子の方がワント登録<br>日ロアガワント登録<br>日 41.7752.4 登録<br>日        | \$−4+7FL-2. ∑ manual grant man g                                                                                                    | 2 箇所ある「削除」ボタンが、個別削除専用<br>です                                             |
|                                                                                   | - Freed 統領地 791, 2015 計画部語 1 5時高計2, 7時20日 75, 9月90, 7 (2536.)。<br>                                                                              | (2)「削除」ボタン間にあるリストから、削                                                   |
|                                                                                   | Tenel(世話者アルン) 新聞する場合は、新聞にたらのinel(世話者アルン)に下るようひたして 特徴(手次) 也来<br>ていたちょ  (2)  第題  (1)  5. 度数  「Inel(世話者アルン)  」  こののの日本 数年に一切、高大文年によーの次様でリートがいています。 | 除する項目の「選択」チェックボックスで選<br>択し、上下いずれかの「削除」ボタンをクリ<br>ックします。                  |
| 10770-<br>                                                                        | Trans(就信者アドレス)受信拒否設定M解審認<br>メール7ドレス 図 man (generations)p                                                                                        | )<br>(3)「From(送信者アドレス)受信拒否設定<br>削除確認」画面が表示されます。<br>内容に問題がたければ「ス解」ボタンをクリ |
| □ - Fまま<br>ヨメール7カウント登録<br>Ξ W27カウント登録<br>Ξ W27カウント登録<br>Ξ W27カウント登録               | FreeK 連結者アドレス)<br>1955年、194、7日<br>上記で与いた(法)法者がくしい受信報告約な効用的にます。<br>よろしばりはずで解決すの法律、でもたいためし、<br>利の通知にはの法(ではよくサインになられらの代明)、でひため、<br>(3)             | ックします。                                                                  |
| 1957-928<br>= 2014-95                                                             | Pranisk信者アドレス)受信拒否設定M部実了<br>メール7762 回 InterPitationarp                                                                                          | (4)「From(送信者アドレス)受信拒否設定<br>削除完了」画面が表示されます。                              |
| 田 795スインパーパスワ<br>- 大学語<br>- 大学語<br>田 177かつナを第<br>田 142,7700メナタ第<br>田 142,7700メナタ第 | fram(使指者アドレス)<br> ditta_to_35                                                                                                    | 以上で、設定の個別削除は完了です。                                                       |
|                                                                                   | 上記のFront 後日春7ドレス) 学校経済政策を利用しました。<br>◆い Trant ざ(後生アレス) 学校後古社 史一社 今日二月3                                                                           |                                                                         |

### ▼一括で削除する方法

| AT A COL                                                                                                    |                                                                                                    |
|----------------------------------------------------------------------------------------------------|----------------------------------------------------------------------------------------------------|
|                                                                                                    | 下級のフカウントに対して、Feenの意味者ファレススによら受け相応調査室では、東京。                                                                                                    |
| (明6月)<br>スナンバーバスワ<br>第                                                                                                    | 2−47FL2 ⊠them≣@utmarg                                                                                                    |
| 7カ50ト登録<br>1952ト登録                                                                                                    | Print/进行操作中心(2)生活的建筑中台编制体。「建筑」中分/活用してCSSLL                                                                                                    |
| 224.08                                                                                                    | Ite                                                                                                    |
|                                                                                                    |                                                                                                    |
|                                                                                                    | Foodと目まで行いたが発酵体する場合は、解剖した5 Foodと思えまで行いたのにディックをして、目的に体化した<br>てんためい                                                                                                    |
|                                                                                                    | <i>f</i> ri⊉a                                                                                                    |
|                                                                                                    | 5x. 選択 Franceの目標をアドレス)                                                                                                    |
|                                                                                                    | i 🖾 sāmmy                                                                                                    |
|                                                                                                    | 上記がパストは、数平10~4)、変大文平CA~25、変小文平Ca~25、酸小文平Caとは構下しートされています。                                                                                                    |
|                                                                                                    | RADITIVE TODALISI (1) II METSAGIS POTEMUSISMITUSELL<br>STRM                                                                                                    |
|                                                                                                    | Trans(連信者アドレス)使信拒否設定全的除確認                                                                                                    |
| 879F                                                                                                    | 下記のアカウンド(ごちょて、取得されていたAves(活作業でやして)的な指定時代できたで利用します。                                                                                                    |
| No.                                                                                                    | X-WYLZ IN multilizent (Barn)                                                                                                    |
| tacut-uraa                                                                                                    |                                                                                                    |
| 73054 28                                                                                                    | と短いければ77時に何め、本種していため、<br>第66時間に開けたい作品、「キャンセンロボデンを使っていため、                                                                                                    |
| 001 938                                                                                                    | (2) 7# +>#*                                                                                                    |
|                                                                                                    |                                                                                                    |
|                                                                                                    | Trum(送信者アドレス)受信拒否設定全部降級終確認                                                                                                    |
| 21100                                                                                                    | Trum(逮信者アドレス)受信後言数定全角体数終確認<br>本目に5mm(連合者アドレス)をいて利用してよりよいですか。                                                                                                    |
| 2722 <b>3</b>                                                                                                    | Trum(成計者アドレス)受信制を活動定全部体験数構成<br>本目にたいの使はキアドレス)考察で利用して上分してすか。<br>「経営事業1                                                                                                    |
| 9799 <b></b>                                                                                                    | Trum(成績者アドレス)受信知道設定全部開始時度設<br>本目にTrum(通信者アドレス)を受信利用してよりしてすか。<br>「注意事項」<br>・ MMLにEnner(登信者アドレス)は治に設定ません。                                                                                                    |
| 2002年<br>1995年<br>1992年2月<br>1992年2月<br>1992年2月<br>1992年2月                                                                                                    | Trum(成指者アドレス)受信託店(設定全角線)総計審議     ま用にTrum(改信者アドレス)を定て利用してより入ってすか。     【注意条項】     ・ 10回したFrom(信信者アドレス)は治言教性家せん。                                                                                                    |
| 2002年<br>1995年<br>ナンパーパスワ<br>カウンド型単<br>ジンドを展<br>22件堂毎                                                                                                    | True (支信者 アドレス)受信託活動空全角線総計構成           オ目に方面の使当年アドレス)を支付通知、モニシストですか。            (注意 本項)            ・ MBLに方向の(登信者アドレス)は治に設定ません。           メールアドレス            メールアドレス                                                                                                    |
| 91992年<br>1947年<br>1971年-1120<br>9997年登編<br>92年登編<br>92年登編                                                                                                    | True(依信書 2FL/2)受信能を消除され時期は           本目にたいの(依信書 2FL/2)を行用してよりんできた。                日田田田田田田田田田田田田田田田田田田田田田田田田田                                                                                                    |
| 9110)<br>単分析<br>オンパーパスの<br>- カウナを単<br>ウンドを単<br>92小を算                                                                                                    | True(使用者 2FU-2)受信制を消費を含め体や数量           本目に「中国(使用者 2FU-2)受信制を消費を含めた。           「日田 多考測]           ・ 軟鋼にたたいい(使用者 2FU-2)は治に設定ません。           メールアFU-2           「日田 日日」           シールアFU-2           「日田 日日」           シンパナルゴア系(許多、今夜、くどきた)。           おく用いたいたいできた。           おく用いたいたいできた。           ・ 軟化したいい(注意)           ・ 軟化したいい(注意)           ・ 軟化したいい(注意)           ・ 軟化したいい(注意)           ・ 軟化したいい(注意)           ・ 軟化したいい(注意)           ・ 軟化したいい(注意)           ・ いい(引き)           ・ (3)           「水田」                                                                                                    |
| 2000年<br>日本市<br>オンバーバスワ<br>- 70分子登録<br>524登録<br>524登録                                                                                                    | True(使用者 アドレス)受信期に当該など合称群校的確認           市田に方面の使用者 アドレス)使用用してより入ってすか。           日本市業期           ・ 軟鋼にた Freed 健康者 アドレス)は治に常せません。           メールアドレス           メールアドレス           日本市場の日本市場の日本市場の日本市場の日本市場の日本市場の日本市場の日本市場の                                                                                                    |
| 91001<br>単単数<br>ナンパー・バスの<br>からた意識<br>92小意識<br>92小意識                                                                                                    | True(使用者アドレス)受信能活動空合解除動物構成         本目に「中国(学校室でドレス)使信能活動空合解除動物構成         「日本市業】         ・ 解除したFinix         メールアドレス         「日本市業」         シンパオルゴア案(許多、考問してどから、)         おいけれゴア案(許多、考問してどから、)         おいたいが、信息者アドレス)は第二次であっ、         (3)         「アダ         From(使信者アドレス)使信能活動な合体構成での                                                                                                    |
| 2002年<br>1-201日(200<br>カンナ型単<br>22十世単<br>22十世単<br>1-20日<br>1-10日<br>1-10日<br>1- | True(使用をアレン)受信用を消費を含め物や利益を満<br>ままにたいの(使用やアレン)を分で利用してよりんできた。<br>はまままれ     ・ 約約したたいの(使用サアレン)は治に満せません。     ・     ・     パールアアレス        メールアアレス        メールアアレス        メールアアレス        (3)       アル       オールアアレス        アル       アル        アル                                                                                                    |
| 1702日<br>本の<br>キンパート(20)<br>かつトを単<br>たいを登録<br>たいを登録<br>本の<br>たい<br>その<br>たい<br>たい<br>たい<br>たい<br>たい<br>たい<br>たい<br>たい<br>たい<br>たい                                                                                                    | True(使用をアドレス)受信用を消費を含め物や利益を含       本目にたいの(使用をアドレス)を分(分明してよりん)できた。       日本市場合       ・ 約40.0.5mm(使用者アドレス)は治に使けません。       メールアドレス       ジールアドレス       日本市場合のにたいの()       25.111017744(おち.5mm,てにたみ、)       おおまた、たいの()       (3)       「78」       10.11101       オールアドレス       11.111744(おち.5mm,てにたみ、)       11.111744(おち.5mm,てにたみ、)       11.1117744(おち.5mm,てにたみ、)       11.111774(おち.5mm,てにたみ、)       11.111771(おち.5mm, たたみ、)       11.111774(おち.5mm, たたみ、)       11.111774(おち.5mm, たたみ、)       11.111771(おち.5mm, たたみ、)       11.111771(おち.5mm, たたみ、)       11.111771(おち.5mm, たたみ、)       11.111771(おち.5mm, たたみ、)       11.111771(おう.5mm, |

1)「From(送信者アドレス)受信拒否設定 −覧参照」画面を表示します。

「全て削除」ボタンが、一括削除専用です。

登録した設定を一括削除する場合は「全て削 除」ボタンをクリックします。

(2)「From(送信者アドレス)受信拒否設定 完全削除確認」画面が表示されます。 内容に問題がなければ「了解」ボタンをクリ ックします。

(3)「From(送信者アドレス)受信拒否設定 完全削除最終確認」画面が表示されます。 内容に問題がなければ「了解」ボタンをクリ ックします。

(4)「From(送信者アドレス)受信拒否設定 完全削除完了」画面が表示されます。

以上で、設定の一括削除は完了です。

## ●「Subject (件名) 受信拒否設定」をする

| 日 57.00<br>日 57.00<br>日 70年2月2-01-113.05<br>日 70年2月2-01-113.05<br>日 707.05 人 全員<br>日 1407.7050人 全員<br>日 1407.7050人 全員<br>日 140.0500人 全員<br>日<br>日                                                                                                    |                                                                                                    | (1)「受信拒否設定選択」画面で「Subject (件<br>名) 受信拒否設定」 リンクをクリックします。                                                                                                  |
|----------------------------------------------------------------------------------------------------|----------------------------------------------------------------------------------------------------|----------------------------------------------------------------------------------------------------|
| 二 世帯学校大部<br>日 - ケジョン<br>- ケジョン<br>- ケ<br>- ケ<br>- ケ<br>- ケ<br>- ケ<br>- ケ<br>- ケ<br>- ケ | Subject (R E) Statistical DE - REE<br>FEROF77224 (Shut, S-1000 mercin E00 statistical BERSHin at t.<br>S-27PL2 English Berlin and Beautimoup<br>Subject (R E) Statistical BERST Statistical Statistical Stat | (2)「Subject (件名) 受信拒否設定一覧参照」<br>画面が表示されます。<br>設定を追加する場合は「設定」ボタンをクリ<br>ックします。                                                                            |
|                                                                                                    | Note:         Note:         <                                                                                                    |                                                                                                    |
| ロッフラン<br>コ 255 (14) 9年<br>ロックドスナンバーバスフ<br>フクドスナンバーバスフ<br>ロックドスナンバーバスフ<br>ロックドステ<br>ロックドステ<br>ロック<br>ロック<br>ロック<br>ロック<br>ロック<br>ロック<br>ロック<br>ロック                                                                                                    | Subject(住名)受信(投告)定  Table 750.5.4 におして、メールの受信登録医するSubject(件名の通知服室を行します。  E注意事項1  Subject(件名)の単いる、有限に設定する(作名を入方してくださし、 Subject(件名)(支付件でも登録できる)、一切、全球できなのは 2004 までです。  With Page 550 と行うけい入していて、たい、 Subject(件名)(支付件での登録するできます。  Subject(件名)(支付人の空信者留書できます。  Subject(件名)(支付人の空信者留書できます。  Subject(件名)(支付人の空信者留書できます。  Subject(件名)(支付人の空信者留書できます。  Subject(件名)(支付人の空信者留書できます。  Subject(件名)(支付人の空信者留書できます。  Subject(件名)(支付人の空信者留書できます。  Subject(件名)(支付人の空信者留書できます。  Subject(件名)(支付人の空信者留書できます。  Subject(件名)(支付人の空信者留書でます。  Subject(件名)(支付人の空信者留書できます。  Subject(件名)(支付人の空信者留書でます。  Subject(件名)(支付人の空信者留書できます。  Subject(件名)(支付人の空信者留書でます。  Subject(件名)(支付人の空信者留書でます。  Subject(件名)(支付人の空信者留言でます。  Subject(件名)(支付人の空信者留言でます。  Subject(件名)(支付人の空信者留言でます。  Subject(件名)(支付人の空信者言言者を))  Subject(件名)(支付人の空信者言言者を))  Subject(件名)(大力(大口))(大口)(大口)(大口)(日)(大口)(大口)(日)(日)(大口)(日)(日)(日)(日)(日)(日)(日)(日)(日)(日)(日)(日)(日)                                                                                                    | <ul> <li>(3)「Subject(件名)受信拒否設定」画面が<br/>表示されます。</li> <li>注意事項を確認し、From(送信者アドレス)<br/>欄に必要な文字列を入力します。</li> <li>(4)入力が完了したら「次へ」ボタンをクリ<br/>ックします。</li> </ul> |
|                                                                                                    | (3)<br>Indigent 用 名)<br>A 2000 日本 2010日本 1000日本 10001日本 10001日本 10001日本 10001日本 10001日本 10001日本 10001日本 10001日本 10001日本 10001日本 1000110001                                                     |                                                                                                    |

#### 【注意事項】

- ・「Subject(件名)受信拒否設定」は、1回に20件まで登録可能です。登録数自体の上限はありません。
- ・Subject(件名)欄には、半角カナでは入力できません。
- ・複数の件名を登録する場合は、改行してください。
- ・1 つの Subject (件名) は、2 文字~320 文字まで入力できます。
- ・「From(送信者アドレス)受信拒否設定」は部分一致となります。「hello」を指定した場合、「hello」を含むすべてのメールが対象となります。
- ・拒否設定に該当したメールは「どこでもメール」の迷惑メールフォルダに7日間保存されます。

| 1 March 199                                                        | Sulject(件名)受信则否認定理證                                                                                                    |
|--------------------------------------------------------------------|----------------------------------------------------------------------------------------------------|
| 8 2 2 5 W + S                                                      | λ−β/79LX ⊠osmithgentiteg                                                                                                    |
| = アクヤスナンパーパスワ<br>= - ドまま<br>= メールアカウンナを員<br>目前アカウンナを員              | Sekjen(件化)<br>(SEGI                                                                                                    |
|                                                                    | 1.1520% (Addention & Sold (1997) (1995) (1997) (1997) (1 |
|                                                                    | Salper(作名)受信拒否裁定罚了                                                                                                    |
| - 10444E                                                           | x−4-770-2 ⊠ man=1]matrix or p                                                                                                    |
| 田子9823テンパーパスワ<br>一子東京<br>田子-東京カウント登録<br>田城-275ウント登録<br>田城-275ウント登録 | CE IT Imples                                                                                                    |
| • 22 - 22 - 22 - 22 - 22 - 22 - 22 - 22                            | 上記のSubject(件名)の思想相互を通知民意しました。                                                                                                    |
|                                                                    | ◆41 Salatit(件名)要律报高级证一至贵国工院;                                                                                                    |

 (5)「Subject(件名)受信拒否設定確認」画 面が表示されます。
 問題なければ「登録」ボタンをクリックしま す。

(6)「Subject(件名)受信拒否設定完了」 面が表示されます。

以上で、設定は完了です。

# ●「ヘッダー受信拒否設定」をする

|                                         | 委信任書教定課状                                                                                          | ] (1)「受信拒否設定選択」画面で「ヘッダー |
|-----------------------------------------|---------------------------------------------------------------------------------------------------|-------------------------|
| E5705                                   | 下級のウカウントに対して、メールの安全地を調整され、ロマー                                                                     | 受信拒否設定」リンクをクリックします。     |
| ※世界後後今年<br>※79セスナンバーバスワ<br>※17支東        | X−A-YFLX (Σ to set 0.et y                                                                         |                         |
| 第三一人でわりント登録<br>第1回学力ウント登録<br>第1回学力ウント登録 | Ime(E信者/TL-2)支出来否决定 IFE/AL                                                                        |                         |
|                                         | Enter(B&) TUBER                                                                                   |                         |
|                                         | へッダー受信報告請定 設定な.                                                                                   |                         |
| CHARLES IN                              | ヘッダー支信振活設設・其参照                                                                                    | (2)「ヘッダー受信拒否設定一覧参照」画面   |
| 0979F                                   | 下記のアカウントに対えて、不正なヘッダーを許つメールの美国経営政策が分けます。                                                           | が表示されます。設定する場合は「設定」ボ    |
| =====================================   | x-57PL2 Entropy                                                                                   | タンをクリックします。             |
| = 3~&77/72/4 ∰<br>≡ m77/1034 €#         | ヘッダー委員を告請定 目光ない                                                                                   |                         |
| = 10.7592+ <b>2</b> ₩<br>=              | 課題が描述ま更する場合は、「職業」が欠いた時。(でにだい、                                                                     |                         |
|                                         | (2)                                                                                               |                         |
|                                         |                                                                                                   | -                       |
|                                         | ヘッダー委信拒否設定                                                                                        |                         |
| 127/20                                  | 下記のアカウノイには、たっがーによるメール労働制否認定を行んはす。                                                                 | (3)「ヘッター受信拒否設定」画面が表示さ   |
| 田田学が福金信<br>田子少をスナンパーパスワー                | ■ ロッチー受信用否認定を解除する場合は、チェックボックスのチェック有され、て設定してください。                                                  |                         |
| ロメールアカウント交通<br>ロックアカウント交通               | <ul> <li>実際指導されたメールは、皮皮メールつきは少に発展されます。</li> <li>構成されたメールの保存期間は1日間です。期間を通ぎると目前的に利用されます。</li> </ul> | 【注意事項】を確認して、必要な項目にチェ    |
| 11 ML 77772-19 24                       | <ul> <li>構成されたメールは、「どこでもメール」で確認27ることができます。</li> </ul>                                             | ックを入れます                 |
|                                         | (3)-4.79%2 🖾 mana Speed as an g                                                                   | (4)チェックが終わったら「次へ」ボタンを   |
|                                         | ID Descent AD(INVERSITY)                                                                          | <b>クリックします。</b>         |
|                                         | Final ~of Statement (at / a)                                                                      |                         |
|                                         | ヘッダー発信を否認定 [] Finstヘッダの中央が空(Snat))                                                                |                         |
|                                         | 1. Subject ~ (分音(部分和描述))                                                                          |                         |
|                                         | Education of the Birth Birth States of A                                                          |                         |
|                                         | 男性学校表すら初始中国学校的、モートは人に考え、学校していため、<br>人の教育が研究会社会会社会になった。                                            |                         |
|                                         | (4)                                                                                               |                         |
|                                         |                                                                                                   |                         |

### ■ヘッダー受信拒否設定の項目説明

| From: ヘッダ自体が存在しない          | 通常はあるべき From ヘッダーそのものが存在しないメールを拒否する    |
|----------------------------|----------------------------------------|
| From:ヘッダの中身が空(From:<>)     | From ヘッダーに差出人メールアドレスが存在しないメールを拒否する     |
| From: ヘッダの中身が空(From:)      | 同上                                     |
| Subject:ヘッダ自体が存在しない        | 通常はあるべき Subject ヘッダーそのものが存在しないメールを拒否する |
| Subject:ヘッダの中身が空(Subject:) | Subject(件名)に何も入力されていないメールを拒否する         |
|                            | ※比較的通常のメールでもケースが多いため、設定にはご注意ください       |

(5)「ヘッダー受信拒否設定確認」画面が表示されます。

内容に問題がなければ「登録」ボタンをクリ ックします。

(6)「ヘッダー受信拒否設定完了」画面が表示されます。

以上で、設定は完了です。

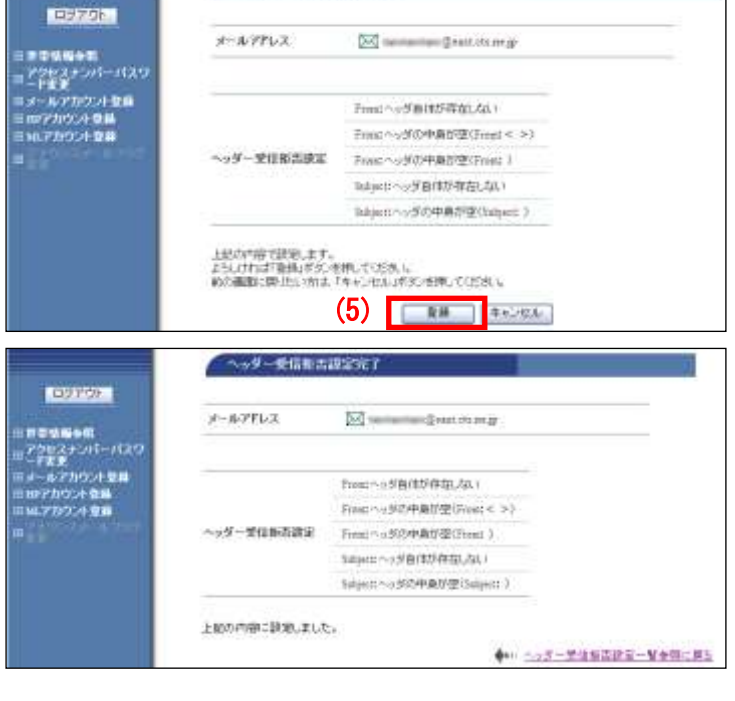

ヘッター受信振古設定構成